1. Ingresamos a la página SIBUS (<u>http://www.sibus.usmp.edu.pe/</u>) e iniciamos sección en la parte derecha.\*

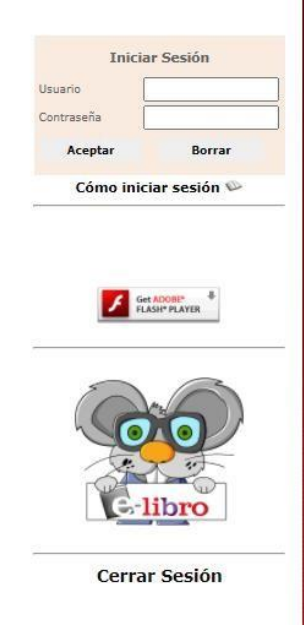

\*Si tiene incidencias para poder acceder a sus servicios virtuales de la biblioteca central USMP enviar un correo a <u>sibus@usmp.pe</u> asunto: acceso a los servicios virtuales, enviar sus nombres completos, DNI, facultad que pertenece.

2. Ingresa Usuario (nombre y apellido paterno) y Contraseña (DNI)\*; luego de ingresar seleccionan la plataforma virtual IOPSCIENCES.

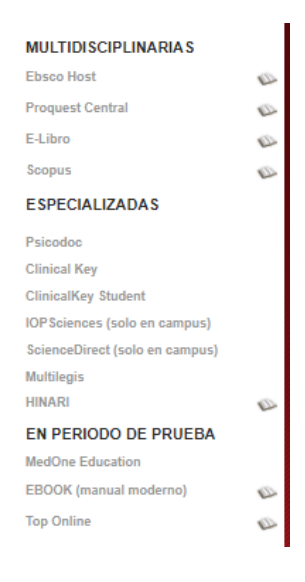

3. El enlace lo enviara a la plataforma de IOPSCIENCES como se muestra en la siguiente imagen.

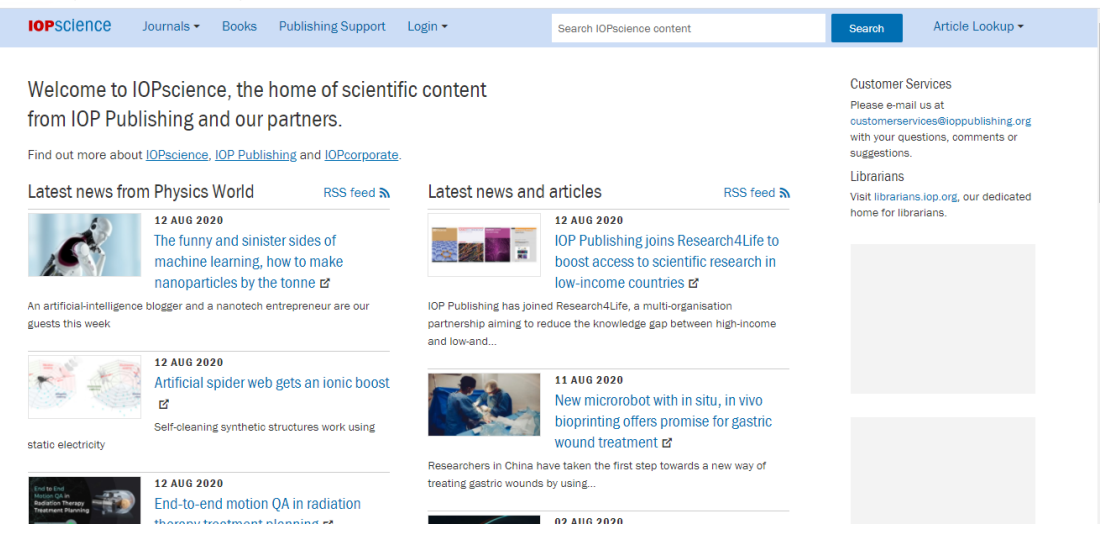

## Seleccionamos Login y nos mostrara lo siguiente:

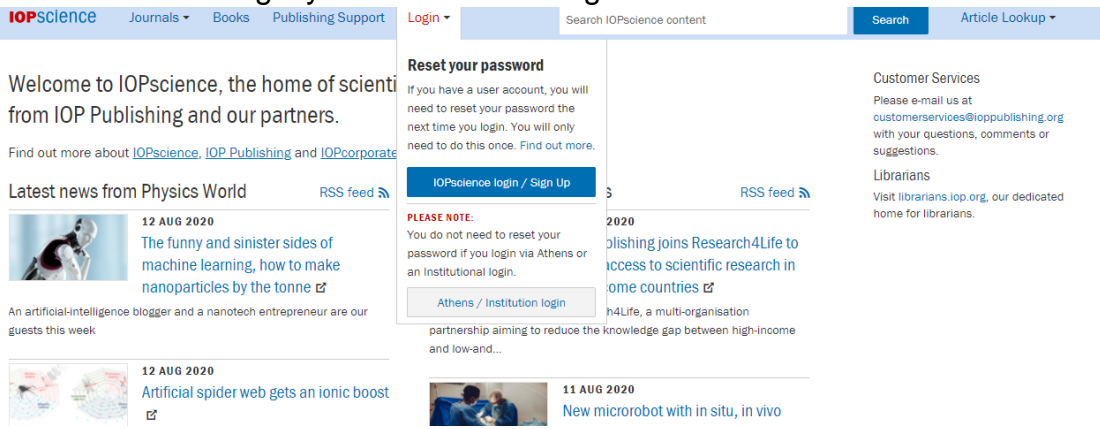

Seleccionamos la opción lopsciences/Sign Up donde nos indicara ingresar las credenciales de acceso que son las que se muestran en la siguiente imagen.

| Login     Signup       요     smdporres       ٥     iopscience   Reset your password > |
|---------------------------------------------------------------------------------------|
| A     smdporres       A     iopscience       Reset your password >                    |
| iopscience     Reset your password >                                                  |
| Reset your password >                                                                 |
|                                                                                       |

Gracias.